## Module 26 – Modify Profile

Your profile is where your account information is stored. You can change most of the information as needed. To access your profile, hover your mouse over the 'My Profile' tab.

Select 'My User Profile' from the drop down list.

| State of Delaware Judiciary <i>e</i> Filing System TEST |       |                                    |                            |                       |  |                     |
|---------------------------------------------------------|-------|------------------------------------|----------------------------|-----------------------|--|---------------------|
| Home                                                    | eFile | Cases                              | My Profile Log O           | Dut                   |  | user: Mary S. Flood |
| Home                                                    |       |                                    | My User Profile            |                       |  |                     |
|                                                         |       |                                    | Change My Password         |                       |  |                     |
| <u>N</u> ew Case                                        |       | File new case                      | View Login History         |                       |  |                     |
| Existing <u>C</u> ases                                  |       | Perform case ac                    | tions: eFile, Search, View | History, Service List |  |                     |
| My Filings                                              |       | Check the status of my filings     |                            |                       |  |                     |
| <u>D</u> raft Filings                                   | (2)   | Finish filing an incomplete filing |                            |                       |  |                     |
| N <u>o</u> tifications                                  | (7)   | Review your Notifications          |                            |                       |  |                     |

This brings you to the 'User Profile' Screen. It displays the information you entered when you requested a logon ID. To modify the information, click 'Modify User Profile'.

| St St                                                    | tate of Delaware Judiciary <i>e</i> Filing System |      |  |  |  |  |
|----------------------------------------------------------|---------------------------------------------------|------|--|--|--|--|
| Home                                                     | File Cases My Profile Log Out                     |      |  |  |  |  |
| Licor Profile                                            |                                                   | user |  |  |  |  |
| User Profile                                             |                                                   |      |  |  |  |  |
| User Profile                                             |                                                   |      |  |  |  |  |
| Susan E. Flood                                           |                                                   |      |  |  |  |  |
| User Name:                                               | Steele                                            |      |  |  |  |  |
| Organization:                                            | ALLSTATE                                          |      |  |  |  |  |
| Bar/FA Number:                                           | 001234                                            |      |  |  |  |  |
| Contexte Id:                                             |                                                   |      |  |  |  |  |
| Phone:                                                   | (302) 999-9999                                    |      |  |  |  |  |
| Fax:                                                     |                                                   |      |  |  |  |  |
| EMail:                                                   | sf@yahoo.com                                      |      |  |  |  |  |
| 1st Alternate EMail:                                     |                                                   |      |  |  |  |  |
| 2nd Alternate EMail:                                     | 122 Main Ch                                       |      |  |  |  |  |
| Address:                                                 | IZ3 Main Sc<br>Newark DE 19713                    |      |  |  |  |  |
|                                                          | US                                                |      |  |  |  |  |
| Role:                                                    | Attorney                                          |      |  |  |  |  |
| Date Approved:                                           | Not Available                                     |      |  |  |  |  |
| Expiration Date:                                         |                                                   |      |  |  |  |  |
| Modify User Profile                                      | Change Password                                   |      |  |  |  |  |
|                                                          |                                                   |      |  |  |  |  |
|                                                          |                                                   |      |  |  |  |  |
| Wallets                                                  |                                                   |      |  |  |  |  |
| State of Delaware                                        | Judiciary - JP COURT 13 WILMINGTON Add            |      |  |  |  |  |
| State of Delaware Judiciary - JP COURT 16 DOVER          |                                                   |      |  |  |  |  |
| State of Delaware Judiciary - JP COURT 17 GEORGETOWN Add |                                                   |      |  |  |  |  |
| State of Delaware Judiciany JB COURT & MIDDLETOWAR       |                                                   |      |  |  |  |  |
| State of Delaware Judiciary - JP COURT 9 MIDDLETOWN      |                                                   |      |  |  |  |  |
|                                                          |                                                   |      |  |  |  |  |
| Debit Accounts                                           |                                                   |      |  |  |  |  |
| Score Accounts                                           |                                                   |      |  |  |  |  |
| Add                                                      |                                                   |      |  |  |  |  |
|                                                          |                                                   |      |  |  |  |  |
|                                                          |                                                   |      |  |  |  |  |

## Module 26 – Modify Profile

You can update most of your information that was submitted when you requested a logon on this screen, **but this only affects the e-filing system**. You must contact the technical helpdesk to change any information not shown in a box.

It is recommended that you also contact the technical helpdesk when you have a name change to minimize any issues. Past cases filed under a different name may not be visible to you without some adjustments by the technical staff.

Form 50 agents <u>must</u> also submit a revised Form 50 to the Chief Magistrate's Office in Georgetown. Likewise, Attorneys <u>must</u> contact the Delaware State Bar if any of their information has changed.

| State                         | e      | of Delaware J    | udiciary <i>e</i> Filing | System           | TEST                                               |       |
|-------------------------------|--------|------------------|--------------------------|------------------|----------------------------------------------------|-------|
| Home eFile                    |        | Cases My Profile | Log Out                  |                  | user: S                                            |       |
| User Profile => Modify User P | rofile |                  |                          |                  |                                                    |       |
| Modify User Profile           |        |                  |                          |                  |                                                    |       |
| Susan E. Flood                |        |                  |                          |                  |                                                    |       |
| Role: Attorney                |        |                  |                          |                  |                                                    |       |
| User Name:                    |        | Steele           |                          | EMail Notificati | ation :                                            |       |
| Subscription Expiration Date  | e:     | Not Applicable   |                          | Do NOT e         | email me status updates for received filings       |       |
| Title:                        |        |                  |                          | Do NOT e         | email me status updates for approved filings       |       |
| First Name:                   | *      | Mary             |                          | 🗌 Do NOT e       | email me status updates for partially approved fil | lings |
| Middle Name:                  |        | F. ×             |                          | 🗌 Do NOT e       | email me status updates for rejected filings       |       |
| Last Name:                    | *      | Elood            |                          |                  |                                                    |       |
| Suffix Name                   |        |                  |                          |                  |                                                    |       |
| Organization:                 |        |                  |                          |                  |                                                    |       |
| Bar/FA Number:                |        | 002591           |                          |                  |                                                    |       |
| Contexte Id:                  |        | 002051           |                          |                  |                                                    |       |
| Phone:                        | *      | (302) 999-9999   | Fax:                     |                  |                                                    |       |
| EMail:                        | *      | sf@yahoo.com     |                          |                  |                                                    |       |
| Confirm EMail:                | *      | sf@yahoo.com     |                          |                  |                                                    |       |
| 1st Alternate EMail:          |        |                  |                          |                  |                                                    |       |
| 2nd Alternate EMail:          |        |                  |                          |                  |                                                    |       |

Once all your updates are made, click 'Submit' to save your changes or 'Cancel' to exit without saving.

## Module 26 – Modify Profile

| 0  | O Use My Company's Address |                      |          |                 |  |  |  |
|----|----------------------------|----------------------|----------|-----------------|--|--|--|
|    |                            | 1000 N. West Street  |          |                 |  |  |  |
|    |                            | Suite 1200           |          |                 |  |  |  |
|    |                            | Wilmington, DE 19801 |          |                 |  |  |  |
|    |                            | US                   |          |                 |  |  |  |
| ۲  | Use My Address             |                      |          |                 |  |  |  |
|    | Address Line 1: *          | 123 Main St          |          |                 |  |  |  |
|    | Address Line 2:            |                      |          |                 |  |  |  |
|    | Address Line 3:            |                      |          |                 |  |  |  |
|    | City: *                    | Newark               | State:   | DELAWARE 🗸      |  |  |  |
|    | Postal Code: *             | 19713                | Country: | UNITED STATES V |  |  |  |
| Ca | ancel Submit               |                      |          |                 |  |  |  |